## 3508S Simplified PPP Loan Forgiveness Application Report/Tax Return Instructions

Go to REPORTING, Step1 – Type PPP Payroll in Title, Step 2 – Click Search Step 3 – Click on PPP PayrollCost –EmployeeDetail (highlighted in blue below)

| Home Documents ESS I               | Employee HR <b>REPORTING</b>    | Payroll Company                 | Time & Attendance          | System   |
|------------------------------------|---------------------------------|---------------------------------|----------------------------|----------|
| STANDARD REPORTS Report Writ       | iter Saved Company Reports      | My Reports My G                 | completed Reports          |          |
| Category                           | ✓ Title PP                      | P Payroll 1                     | Report Type                | Search   |
| Sub Category                       | ✓ Tag                           |                                 | Report ID                  |          |
|                                    |                                 |                                 |                            | Show All |
| REPORT TITLE                       | DESCRIPTION                     |                                 |                            | R        |
| PPP Payroll Cost 3 reek - Employee | <u>e Detail</u> ① For clients t | hat will be using the 8 week fo | orgiveness period, this    | c        |
| PPP PayrollCost                    | D                               |                                 |                            | C        |
| PPP PayrollCost - EmployeeDetail   | ① Payment Pr                    | otection Program Report - Err   | ployee Detail. 6/18/20 Upd | Ja C     |
| Run Report                         | t                               |                                 |                            |          |

Step 1, Put a check mark in Override Dates Step 2, Put the date that PPP Loan was deposited into your bank account Step 3 – Put a date 24 weeks after loan was deposited

Step 4 – Scroll down to bottom and click Run Report

#### Crystal Report - PPP PayrollCost - EmployeeDetail

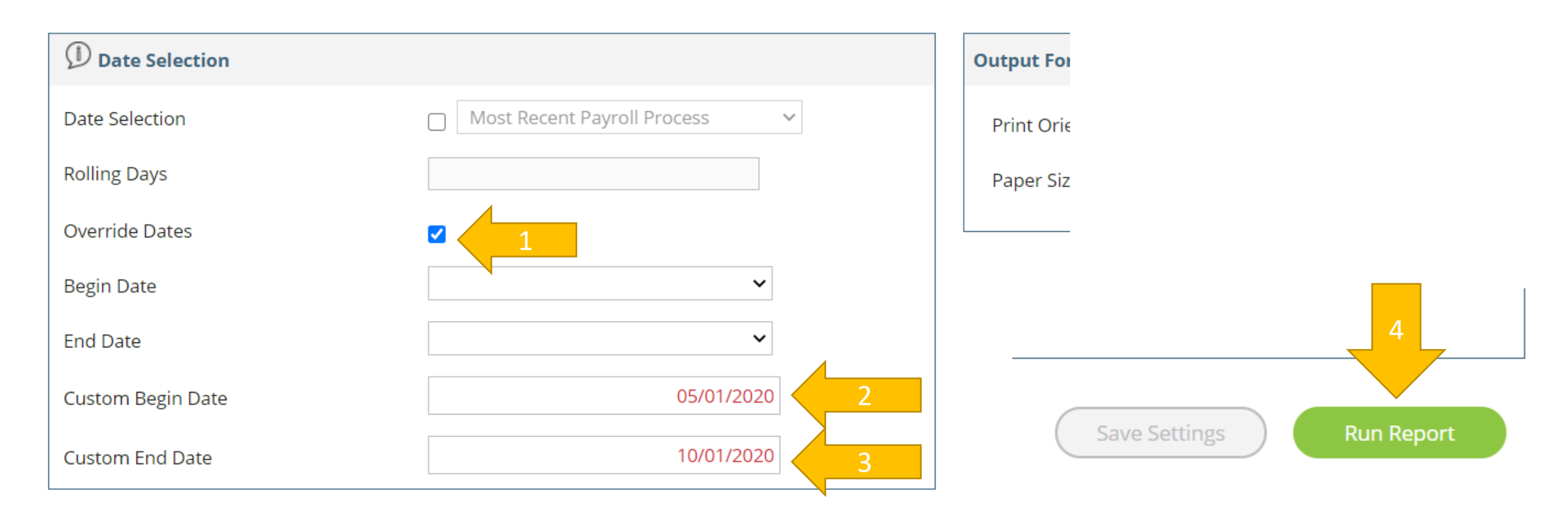

#### D Filtering

# Report will generate that shows detailed earnings by employee over the 24-week period with a grand total on the final page

| SAMPLE CLIENT (12345D)<br>PPP Payroll Cost- Employee Detail: 5/1/2020-10/31/2020 |                            |                        |                               |                  |                      | PPP Lo<br>Prepare<br>On Beh<br>Print Da | PPP Loan Report: PPP Payroll Cost- Employee Detail<br>Prepared by: Payality Inc.<br>On Behalf of: SAMPLE Client INC 12345D)<br>Print Date: 12/21/2020 |              |             |               |                           |                       |                  |          |        |        |                          |
|----------------------------------------------------------------------------------|----------------------------|------------------------|-------------------------------|------------------|----------------------|-----------------------------------------|----------------------------------------------------------------------------------------------------|--------------|-------------|---------------|---------------------------|-----------------------|------------------|----------|--------|--------|--------------------------|
| Employee<br>Name                                                                 | Employee ID<br>CheckDt     | Hours                  | Earnings                      | Above CAP        | Eligible<br>Earnings | State/Local<br>ER Tax                   | 401K<br>Employe                                                                                                    | CVD<br>r Reg | CVD<br>CARE | CVD<br>FMLA I | Eligible<br>Payroll Cost  |                       |                  |          |        |        |                          |
| Sam Employee                                                                     | 6520                       | 57                     |                               |                  |                      |                                         |                                                                                                    |              |             |               |                           |                       |                  |          |        |        |                          |
|                                                                                  | 05-07-2020                 | 42.93                  | \$533.16                      | \$0.00           | \$533.16             | \$0.00                                  | \$0.00                                                                                                    | \$0.00       | \$0.00      | \$0.00        | \$533.16                  |                       |                  |          |        |        |                          |
|                                                                                  | 05-14-2020                 | 41.05                  | \$498.90                      | \$0.00           | \$498.90             | \$0.00                                  | \$0.00                                                                                                    | \$0.00       | \$0.00      | \$0.00        | \$498.90                  |                       |                  |          |        |        |                          |
|                                                                                  | 05-21-2020                 | 37.51                  | \$451.20                      | \$0.00           | \$451.20             | \$0.00                                  | \$0.00                                                                                                    | \$0.00       | \$0.00      | \$0.00        | \$451.20                  |                       |                  |          |        |        |                          |
|                                                                                  | 05-28-2020                 | 24.48                  | \$296.64                      | \$0.00           | \$296.64             | \$0.00                                  | \$0.00                                                                                                    | \$0.00       | \$0.00      | \$0.00        | \$296.64                  |                       |                  |          |        |        |                          |
|                                                                                  | 06-04-2020                 | 40.88                  | \$495.84                      | \$0.00           | \$495.84             | \$0.00                                  | \$0.00                                                                                                    | \$0.00       | \$0.00      | \$0.00        | \$495.84                  |                       |                  |          |        |        |                          |
|                                                                                  | 06-11-2020                 | 16.00                  | \$192.18                      | \$0.00           | \$192.18             | \$0.00                                  | \$0.00                                                                                                    | \$0.00       | \$0.00      | \$0.00        | \$192 18                  |                       | L                |          |        |        |                          |
|                                                                                  | 06-18-2020<br>06-25-2020   | 40.78<br>40.52         | \$494.04<br>\$489.84          | \$0.00<br>\$0.00 | Employe              | e Empl                                  | oyee ID                                                                                                    | Hours        | Farnings    | Above CA      | Eligible<br>P Earnings    | State/Local<br>ER Tax | 401K<br>Employer | CVD      | CVD    | CVD    | Eligible<br>Payroll Cost |
|                                                                                  | 07-02-2020                 | 17.50                  | \$213.00                      | \$0.00           |                      | 01                                      | icentra i                                                                                                    | Tours        | Lunnigs     | Abort of      |                           |                       |                  |          |        |        |                          |
|                                                                                  | 07-09-2020                 | 40.22                  | \$483.96                      | \$0.00           | Jason Tota           | als:                                    |                                                                                                    | 8.67         | \$104.04    | \$0.00        | \$104.04                  | \$2.82                | \$0.00           | \$0.00   | \$0.00 | \$0.00 | \$106.86                 |
|                                                                                  | 07-16-2020                 | 40.13                  | \$483.24                      | \$0.00           |                      |                                         |                                                                                                    |              |             |               |                           |                       |                  |          |        |        |                          |
|                                                                                  | 07-23-2020                 | 32.47                  | \$392.46                      | \$0.00           | Test Test 2          |                                         | 855865                                                                                                    | 5            |             |               |                           |                       |                  |          |        |        |                          |
|                                                                                  | 07-30-2020                 | 41.33                  | \$503.94                      | \$0.00           |                      | 10                                      | -08-2020                                                                                                    | 4.50         | \$54.00     | \$0.00        | \$54.00                   | \$1.45                | \$0.00           | \$0.00   | \$0.00 | \$0.00 | \$55.45                  |
|                                                                                  | 08-06-2020                 | 42.23                  | \$520.14                      | \$0.00           |                      | 10                                      | -15-2020                                                                                                    | 29.53        | \$369.66    | \$0.00        | \$369.66                  | \$9.98                | \$0.00           | \$0.00   | \$0.00 | \$0.00 | \$379.64                 |
|                                                                                  | 08-13-2020                 | 25.60                  | \$316.80                      | \$0.00           |                      | 10                                      | -22-2020                                                                                                    | 22.57        | \$280.86    | \$0.00        | \$280.86                  | \$7.59                | \$0.00           | \$0.00   | \$0.00 | \$0.00 | \$288.45                 |
|                                                                                  | 08-20-2020                 | 41.88                  | \$513.84                      | \$0.00           |                      | 10                                      | -30-2020                                                                                                    | 22.39        | \$268.80    | \$0.00        | \$268.80                  | \$7.20                | \$0.00           | \$0.00   | \$0.00 | \$0.00 | \$276.00                 |
|                                                                                  | 08-27-2020                 | 29.50                  | \$357.00                      | \$0.00           | Test Test 2          | ? Totals:                               |                                                                                                    | 78.99        | \$973.32    | \$0.00        | \$973.32                  | \$26.22               | \$0.00           | \$0.00   | \$0.00 | \$0.00 | \$999.54                 |
|                                                                                  | 09-03-2020                 | 41.53                  | \$507.54                      | \$0.00           |                      |                                         |                                                                                                    |              |             |               |                           |                       |                  |          |        |        |                          |
|                                                                                  | 09-10-2020                 | 41.72                  | \$510.96                      | \$0.00           | Test 3 FF            |                                         | 855866                                                                                                    |              |             |               |                           |                       |                  |          |        |        |                          |
|                                                                                  | 09-17-2020                 | 41.23                  | \$502.56                      | \$0.00           | , oot o LL           | 10                                      | 20 2020                                                                                                    | 20 50        | \$249.00    | \$0.00        | \$240.00                  | \$0 F0                | \$0.00           | \$0.00   | \$0.00 | £0.00  | \$226 50                 |
|                                                                                  | 09-24-2020                 | 40.62                  | \$495.06                      | \$0.00           | Test 2 FF 7          | Totala                                  | -23-2020                                                                                                    | 26.50        | \$318.00    | \$0.00        | \$318.00                  | \$0.09                | \$0.00           | \$0.00   | \$0.00 | \$0.00 | \$326.09                 |
| Samuel Root To                                                                   | <u>10-01-2020</u><br>tals: | <u>41.38</u><br>801.49 | <u>\$504.84</u><br>\$9,757.14 | \$0.00<br>\$0.00 | Grand Tota           | als:                                    | 63:                                                                                                    | 39.99        | \$85,518.54 | \$0.00        | \$318.00<br>00 \$85,518.5 | \$575.96              | \$0.00           | \$960.00 | \$0.00 | \$0.00 | \$85,134.50              |

### To download Tax Returns Step 1 - Click on DOCUMENTS

Step 2 - Click on TAX DOCUMENTS

Step 3 – Click on blue link of tax documents for the tax periods (most likely for tax periods ending 09/30/2020 and 06/30/2020

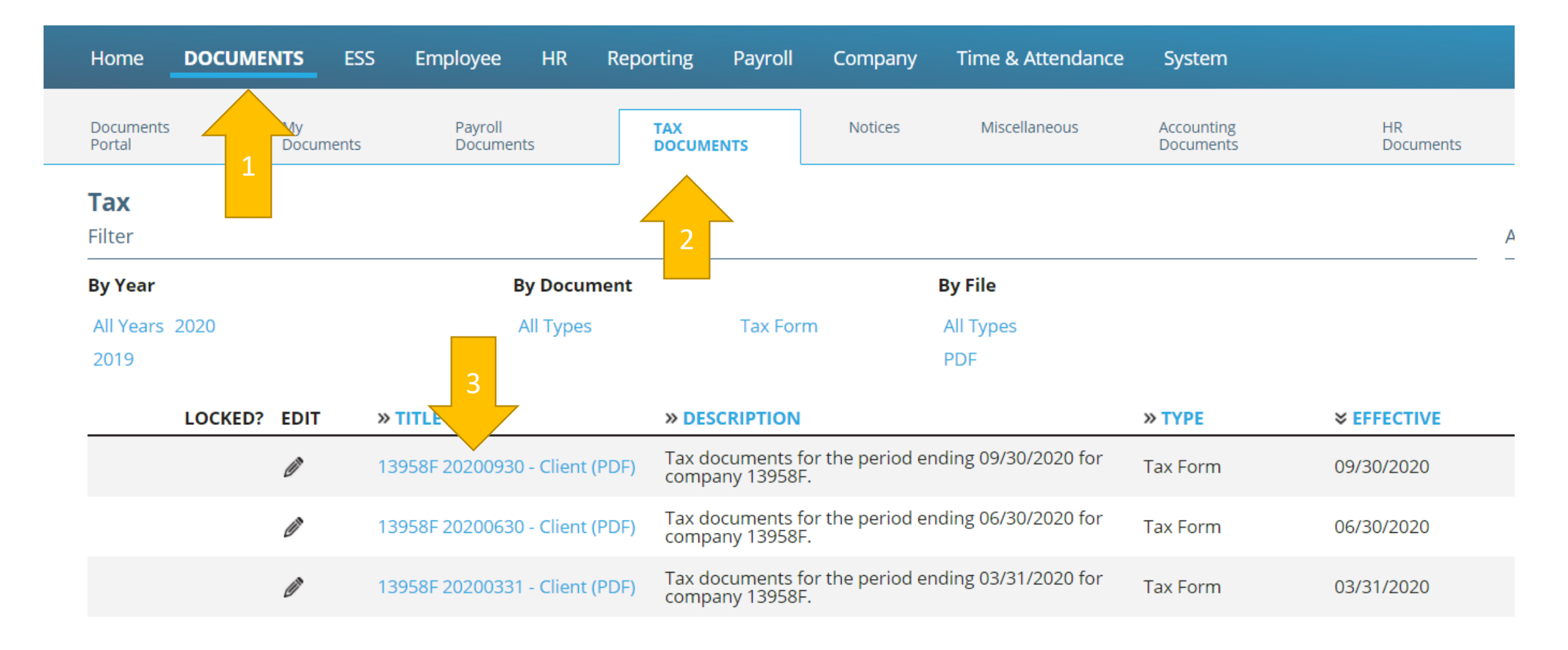